## Mokomasis turinys – RINKMENOS (FAILO) pateikimas

naudojant pridėjimą per išteklius

Pateikite mokomąjį turinį tekstu įkeliant į VDU Nuotolinių studijų aplinką rinkmeną (failą).

Įjunkite redagavimo režimą studijų dalyke:

ljungti redagavimą

Temos apačioje paspauskite: + Pridėti veiklą ar išteklių

## Pasirinkite Rinkmena(failas) išteklių:

| leškoti          |             |               |       |         |                   |
|------------------|-------------|---------------|-------|---------|-------------------|
| Pažymėti žvaigžo | dute Viskas | Veiklos Ištek | liai  |         |                   |
| <i></i>          |             | IMS turinio   |       |         | <b>P</b> aveikslų |
| Antraštė         | Aplankas    | paketas       | Knyga | Nuoroda | galerija          |
| <b>★</b> 0       | ☆ 🚯         | ☆ 0           | ☆ 🚯   | ☆ 🚯     | ☆ <b>0</b>        |
| B                |             |               |       |         |                   |
| Ductoria         | Rinkmena    |               |       |         |                   |
| Pustapis         | (failas)    |               |       |         |                   |

Suteikite rinkmenai *Pavadinimą*.

Pateikite **dokumentą.** Galima įtempti arba naudojantis rinkmenų naršykle pasirinkite iš kompiuterio ar išorinio repozitoriumo.

PASTABA: Rekomenduojame pdf formatu, tačiau galima ir kiti formatai doc / ppt / xlx ir k.t.)

| Pasirinkite failus | Maksimalus prisegamo dokumento dydis: Neribotas                 |
|--------------------|-----------------------------------------------------------------|
|                    |                                                                 |
|                    | Rinkmenos                                                       |
|                    |                                                                 |
|                    |                                                                 |
|                    |                                                                 |
|                    | Norėdami įkelti rinkmenas, spauskite (arba nutempkite jas) čia. |
|                    |                                                                 |

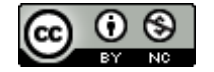

Papildomų parametrų skiltyje pasirinkite kokią papildomą informaciją studentams pateikti prie įkeltos

## rinkmenos.

| ? |                |
|---|----------------|
| ? | ۵              |
| ? | ۵              |
|   | Rodyti daugiau |
|   | @<br>@         |

Veiklos išbaigtumo skiltyje suteikite galimybę studentui pasižymėti rinkmeną kaip jau perskaityta

## rankiniu būdu.

| 👻 Veiklos išbaigtuma  | S |                                                                                    |
|-----------------------|---|------------------------------------------------------------------------------------|
| lšbaigtumo stebėjimas | 0 | Studentai gali rankiniu būdu pažymėti, kada veikla yra baigta 🜩                    |
| Tikėtis pabaigos      | 0 | 15 <b>\$</b> spalio <b>\$</b> 2020 <b>\$</b> 10 <b>\$</b> 21 <b>\$</b> ∰ □ Jjungti |

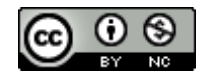